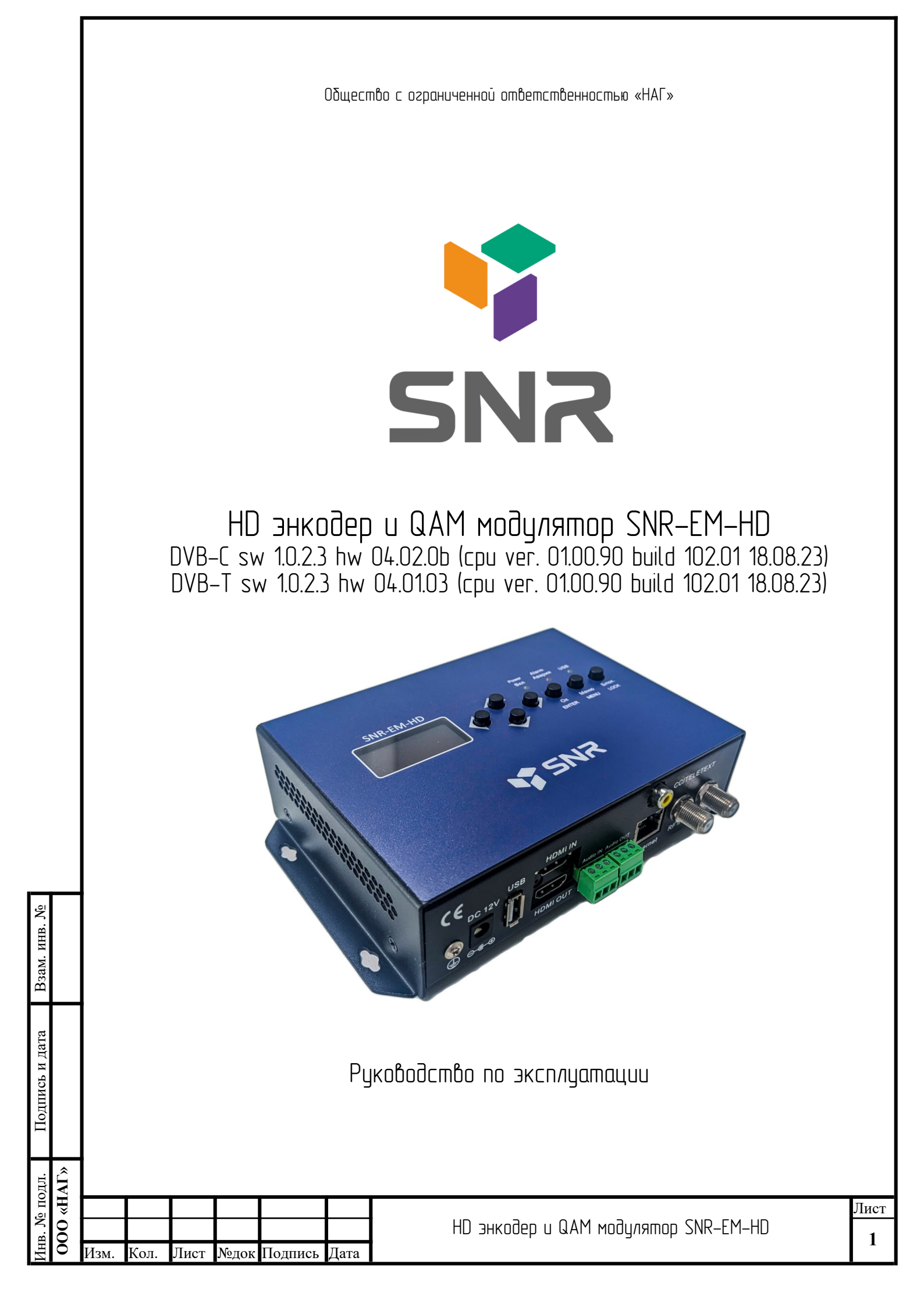

# Оглавление

| Введение                                                                              | 3   |
|---------------------------------------------------------------------------------------|-----|
| 1. Область применения оборудования                                                    | 3   |
| 2. Эксплуатационные характеристики                                                    | 3   |
| 2.1. Передняя панель                                                                  | 3   |
| 2.2. Задняя панель                                                                    | 4   |
| 2.3. Варианты использования                                                           | 4   |
| 3. Технические параметры                                                              | 5   |
| 4. Описание WEB интерфейса пользователя для конфигурирования устройства с помощью ПК  | 6   |
| 5. Описание интерфейса пользователя для конфигурирования устройства с передней панели | .11 |
| 6. Инструкции по технике безопасности                                                 | .14 |
|                                                                                       |     |

| Взам. инв. №   |        |      |      |      |      |         |      |       |         |         |        |        |        |    |           |
|----------------|--------|------|------|------|------|---------|------|-------|---------|---------|--------|--------|--------|----|-----------|
| Подпись и дата |        |      |      |      |      |         |      |       |         |         |        |        |        |    |           |
| юдл.           | HAL»   |      |      | T    | -    |         |      |       |         |         |        |        |        |    |           |
| Инв. № п       | I» 000 | Изм. | Кол. | Лист | №док | Подпись | Дата | HD эн | кодер и | j QAM m | юдуляп | iop SN | R-EM-I | HD | Лист<br>2 |
|                |        |      |      |      |      |         |      |       |         |         |        |        |        |    |           |

# Введение

НD энкодер и QAM модилятор SNR-EM-HD применяется в качестве истройства, которое позволяет использовать сигнал HDMI, для одновременной передачи по сетям RF и IP.

## 1. Область применения оборудования

SNR-EM-HD это универсальное устройство, объединяющее функции кодирования, модуляции и IP стриминга для преобразования аудио/видеосигналов, полученных от внешних источников в (зависит от программного обеспечения) и передачи их на RF-Out и в IP сеть. DVB-C/DVB-T/ISDB-T/ATSC

Источником сигналов является устройство с выходом HDMI, например: STB, спутниковый ресивер, камеры видеонаблюдения и т.д. Выходной сигнал принимается телевизорами (RF) и приставками (IP), а также может подмешиваться в сеть вещания кабельного телевидения оператора.

Устоойство поддерживает каскадирование. Для каскадирования двух или более устройств подключите ραδυοναςποπιμώ δωχοδ πρεδωδιμμένο μεπρούςπδα RF Out κ δχοδμ RF In Loop (εκδοβμονμ) επεδιμόμειο μεπρούςπδα

### 2. Эксплиатационные характеристики

2.1. Передняя панель

Ľ ИНВ.

B3aM.

Подпись и дата

000 «HAT» подл.

Š

Ë.

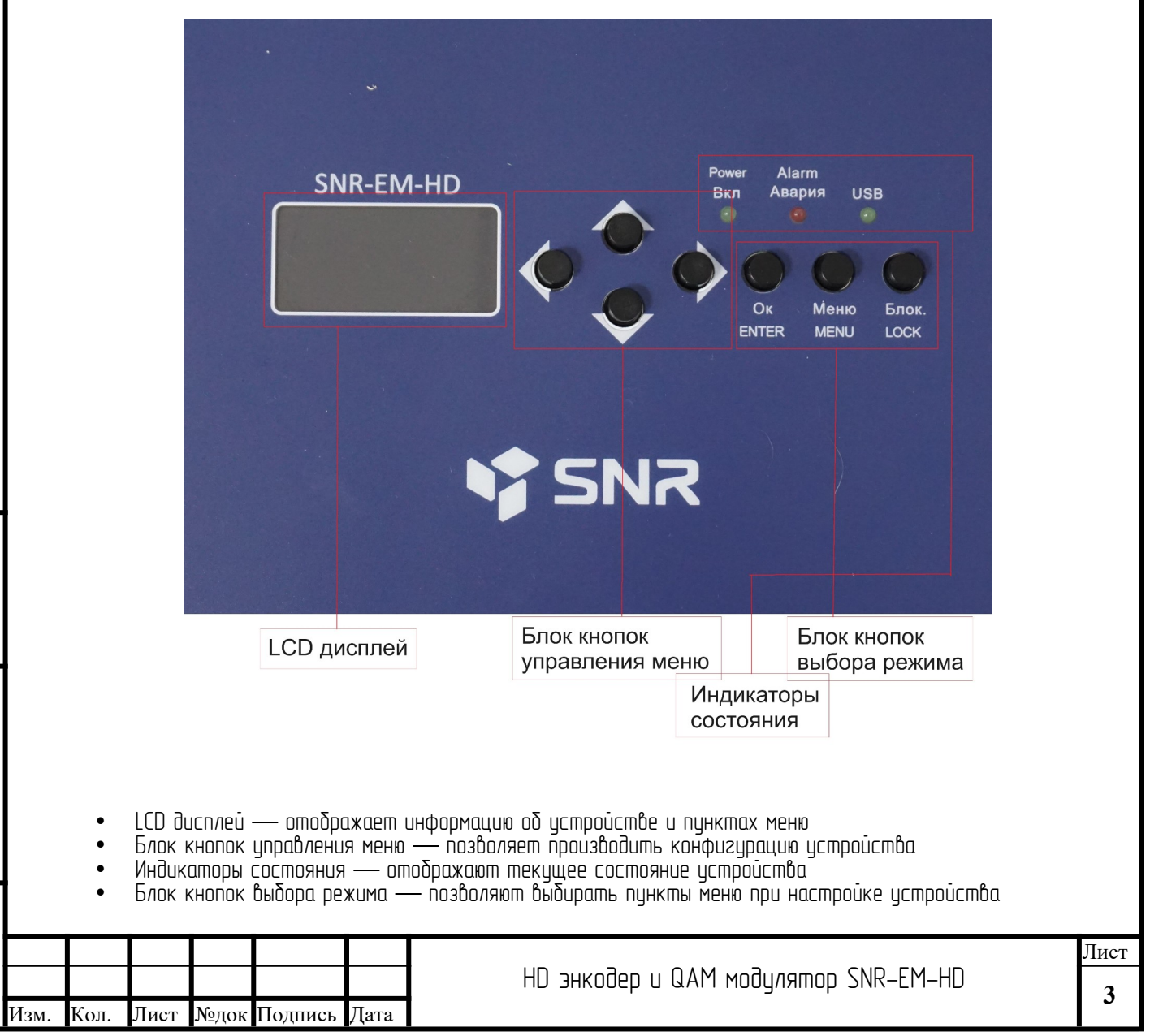

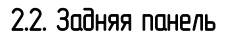

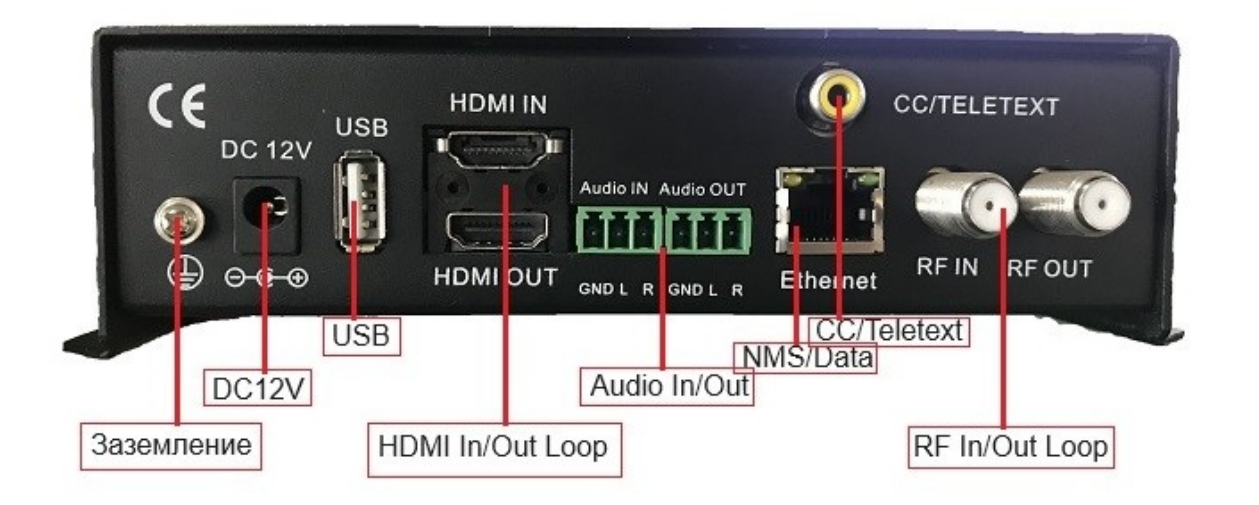

- Заземление: для подключения кабеля заземления
- DC12V: вход питания (12B, 2A)
- USB: порт для замены ПО
- HDM In/HDMI Outl: потоковый вход HDMI, поддерживающий сигналы высокой четкости / выходной порт HDMI для, сквозного прохода сигнала
- Audio In/Audio Out: nopm ввода/вывода аудиосигнала
- NMS/Data: порт управления и вещательный порт IP стриминг
- CC/Teletext порт скрытых субтитров
- RF In/RF Out: скоозной радиочастотный вход (затухание 10 дБ) / радиочастотный выход модулированного сигнала (DVB-C: 100–1000 МГц)

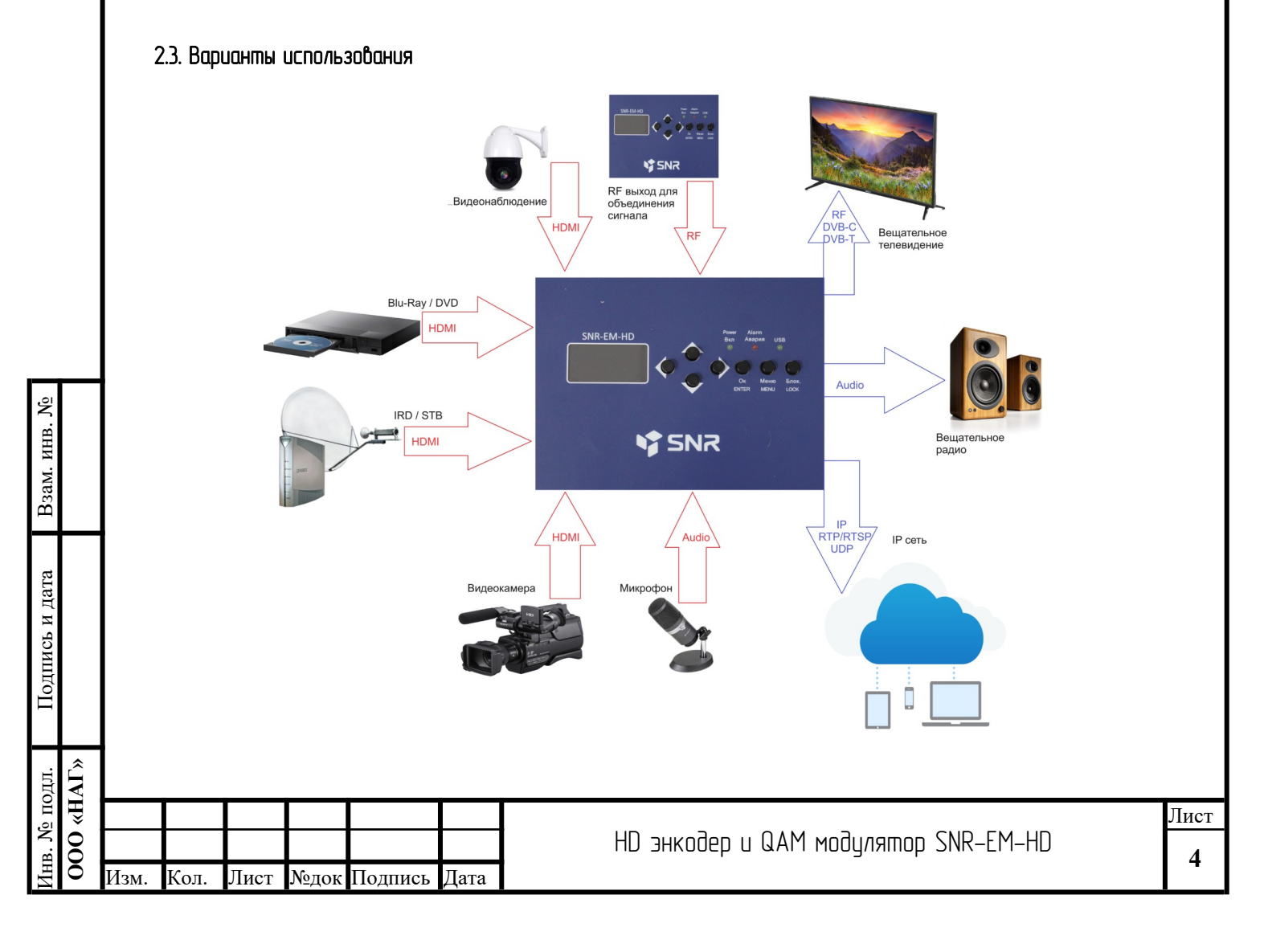

# 3. Технические параметры

|                                                       | НDMI — входной интерфейс                                                                      |
|-------------------------------------------------------|-----------------------------------------------------------------------------------------------|
|                                                       | Budeo                                                                                         |
| Формат кодирования                                    | HEVC/ H.265 , MPEG 4 AVC/H.264                                                                |
| Интерфейс                                             | HDMI*1. HDMI loop out*1                                                                       |
| Разрешения видео<br>( <b>прогрессивная</b> развертка) | 1920*1080_60P, 1920*1080_50P, 1920*1080_59.94P,<br>1280*720_60p, 1280*720_59.94, 1280*720_50P |
| Скорость потока                                       | 1Мbp 15Мbps                                                                                   |
|                                                       | Аудио                                                                                         |
| Формат кодирования                                    | MPEG–1 Layer 2, LC–AAC, HE–AAC, HE–AAC V2;<br>AC3 Pass–through                                |
| Частота дискретизации                                 | 32Khz,44.1Khz,48Khz                                                                           |
| Скорость потока                                       | 48 384Кbps                                                                                    |
|                                                       | IP — выходной интерфейс (IP streamer)                                                         |
| Формат кодирования                                    | IP out over UDP (Unicast/multicast), RTP/RTSP, (RJ45, 100Mbps)                                |
|                                                       | RF — выходной интерфейс (модулятор)                                                           |
| DVB-C                                                 |                                                                                               |
| Стандарт                                              | J.83A (DVB–C), J.83B, J.83C                                                                   |
| MER                                                   | ≥40∂Б                                                                                         |
| Рабочий диапазон частот                               | 100 1000МГц, шаг 1КГц                                                                         |
| Аттенюатор выходного уровня                           | –20 –5 дБм, шаг 1дБ                                                                           |
| Символьная скорость                                   | 3,000 7,000MSps                                                                               |
| Параметры выходного сигнала                           | J.83A (16/32/64/128/256QAM, 8M), J.83B (64/ 256 QAM, 6M), J.83C (64/ 256 QAM, 6M)             |
| DVB-T                                                 |                                                                                               |
| Стандарт                                              | DVB-T COFDM                                                                                   |
| Полосы частот                                         | 6M, 7M, 8M                                                                                    |
| Модуляция                                             | QPSK, 16QAM, 64QAM,                                                                           |
| Скорость кодирования                                  | 1/2, 2/3, 3/4, 5/6, 7/8.                                                                      |
| Защитный интервал                                     | 1/32, 1/16, 1/8, 1/4                                                                          |
| MER                                                   | ≥ 35∂5                                                                                        |
| Рабочий диапазон частот                               | 100 950МГц, шаг 1КГц                                                                          |
| Аттенюатор выходного уровня                           | _2010 дБм, шаг 1дБ                                                                            |
|                                                       | Система                                                                                       |
| Управление                                            | Web-GUI, лицевая панель                                                                       |
| Язык                                                  | Английский                                                                                    |
| LCN                                                   | Δα                                                                                            |
| Одновление                                            | Web update                                                                                    |
|                                                       | Иощие параметры                                                                               |
| Напряжение                                            | DC 12V                                                                                        |
| Габариты                                              | Д160мм х Ш120мм х В52мм                                                                       |
| Bec                                                   | 1kz.                                                                                          |
| Радочая температура                                   | 0 45°C                                                                                        |

| Подпись и да |          |      |      |
|--------------|----------|------|------|
| нв. № подл.  | 00 «HAF» |      |      |
| Ин           | 0        | Изм. | Кол. |

Взам. инв. №

Подпись и дата

|      |      |      |      |         |      | HD энкодер и QAM модулятор SNR–EM–HD |
|------|------|------|------|---------|------|--------------------------------------|
| Ізм. | Кол. | Лист | №док | Подпись | Дата |                                      |

# 4. Описание WEB интерфейса пользователя для конфигурирования устройства с помощью ПК

Откройте браузер IE и введите IP-адреса оборудования (указан на лицевой панели), также его можно посмотреть на LCD дисплее на передней панели устройства. По умолчанию 192.168.0.136

По умолчанию имя пользователя admin пароль admin

| Войдите в систему, чтобы получить<br>доступ к этому сайту                                |
|------------------------------------------------------------------------------------------|
| Требуется авторизация для http://192.168.0.136<br>Подключение к этому сайту не защищено. |
| Имя пользователя                                                                         |
| Пароль                                                                                   |
| Вход Отмена                                                                              |

После подтверждения входа в систему, на экране отображается приветственный интерфейс в виде рисунка ниже, где пользователи могут ознакомиться с системной информацией устройства и его рабочим статусом.

#### Summary Status — системная информация

Å

Взам. инв.

Подпись и дата

000 «HAF» № подл.

HB.

|     | SN                     | R-EM-F                                                                                                  | Welcc |         |               |                                                                             |                                                                      |    |
|-----|------------------------|----------------------------------------------------------------------------------------------------|-------|---------|---------------|-----------------------------------------------------------------------------|----------------------------------------------------------------------|----|
|     | Sur<br>Par<br>E<br>Sys | nmary<br>status<br>ameters<br>incode<br>S Config<br>todulator<br>> Output<br>tem<br>letwork<br>tassword |       |         |               | S                                                                           | NR                                                                   |    |
|     | ► F<br>► C             | irmware<br>configuration                                                                                |       |         | Version Infor | rmation<br>CPU Version:<br>Web Version:<br>System Version:<br>Hard Version: | 01.00.90 Build 102.01 Aug 18.2023<br>02.01.12<br>1.0.2.3<br>04.02.05 |    |
|     |                        |                                                                                                    |       |         |               | Running Time:                                                               | 0 days- 0123-37                                                      |    |
|     |                        |                                                                                                    |       |         |               |                                                                             |                                                                      |    |
|     |                        |                                                                                                    |       |         |               |                                                                             |                                                                      |    |
|     | <b> </b>               |                                                                                                    |       |         |               |                                                                             | HD энкодео и QAM модилятор SNR-FM-HD                                 | Ли |
| Изм | Кол.                   | Лист                                                                                                    | №лок  | Полпись | Лата          |                                                                             | ··· -····                                                            |    |

Parameters Encode — параметры кодирования для входного ацдио и видео сигнала с интерфейса HDMI IN

|  |   | Welcome                                       | to Web N№ |        |                                                        |                             |    |
|--|---|-----------------------------------------------|-----------|--------|--------------------------------------------------------|-----------------------------|----|
|  |   | 25                                            | NR        | Encode |                                                        |                             |    |
|  |   |                                               |           |        | Video                                                  |                             |    |
|  | S | ummary<br>Status                              |           |        | Video Format:                                          |                             |    |
|  |   | <ul> <li>Status</li> </ul>                    |           |        | Video Pormat:<br>Video Bit Rate:                       | H204 V                      |    |
|  | P | arameters                                     |           |        | Rate Mode:                                             | CBR V                       |    |
|  |   | Encode TS Config                              |           |        | PTS Offset:                                            | 50000 (0 - 120000)          |    |
|  |   | Modulator                                     |           |        | Profile:                                               | Base Profile V              |    |
|  |   | IP Output                                     |           |        | GOP:                                                   | 25 (1 - 60)                 |    |
|  | S | ystem                                         |           |        | CC/Teletext Enable:                                    | Disable 🗸                   |    |
|  |   | <ul> <li>Network</li> <li>Password</li> </ul> |           |        | Audio                                                  |                             |    |
|  |   | Firmware                                      |           |        | Audio format :                                         | MPEG-1 Layer2 V             |    |
|  |   | Configuration                                 | on        |        | Bitrate:                                               | 128 Kbps 🗸                  |    |
|  |   |                                               |           |        | Audio Delay:<br>PTS Offset:                            | 0 (0 - 16000)ms             |    |
|  |   |                                               |           |        | Audio Gain:                                            | 128 (0 - 255)               |    |
|  |   |                                               |           |        | Program                                                | K *                         |    |
|  |   |                                               |           |        | Program Name                                           | VAT-1                       |    |
|  |   |                                               |           |        | Program Provider:                                      | VIDEO                       |    |
|  |   |                                               |           |        | Program Number:                                        | 48                          |    |
|  |   |                                               |           |        | PMT PID:                                               | 0x0040                      |    |
|  |   |                                               |           |        | PCR PID:                                               | 0×0041                      |    |
|  |   |                                               |           |        | Video PID:                                             | 0x0042                      |    |
|  |   |                                               |           |        | Audio PID:                                             | 0x0043                      |    |
|  |   |                                               |           |        | PCK PID Sylic.                                         |                             |    |
|  |   |                                               |           |        | System                                                 |                             |    |
|  |   |                                               |           |        | PCR Interval:                                          | 30 (10 - 40)                |    |
|  |   |                                               |           |        | Status                                                 |                             |    |
|  |   |                                               |           |        |                                                        |                             |    |
|  |   |                                               |           |        | Video Lock:                                            | •                           |    |
|  |   |                                               |           |        | Video Lock:<br>Video Resolution:<br>Bitrate:           | unknown<br>0.000Mbps        |    |
|  |   |                                               |           |        | Video Lock:<br>Video Resolution:<br>Bitrate:           | unknown<br>0.000Mbps        |    |
|  |   |                                               |           |        | Video Lock:<br>Video Resolution:<br>Bitrate:           | unknown<br>0.000Mbps        |    |
|  |   |                                               |           |        | Video Lock:         Video Resolution:         Bitrate: | unknown<br>0.000Mbps        |    |
|  |   |                                               |           |        | Video Lock:         Video Resolution:         Bitrate: | unknown     o.oooMbps       |    |
|  |   |                                               |           |        | Иdeo Lock:<br>Video Resolution:<br>Bitrate:            | ер и QAM модилятор SNR-FM-ł | HD |

| <b>Parameters TS Config —</b> no | аметры транспортного потока |
|----------------------------------|-----------------------------|
|----------------------------------|-----------------------------|

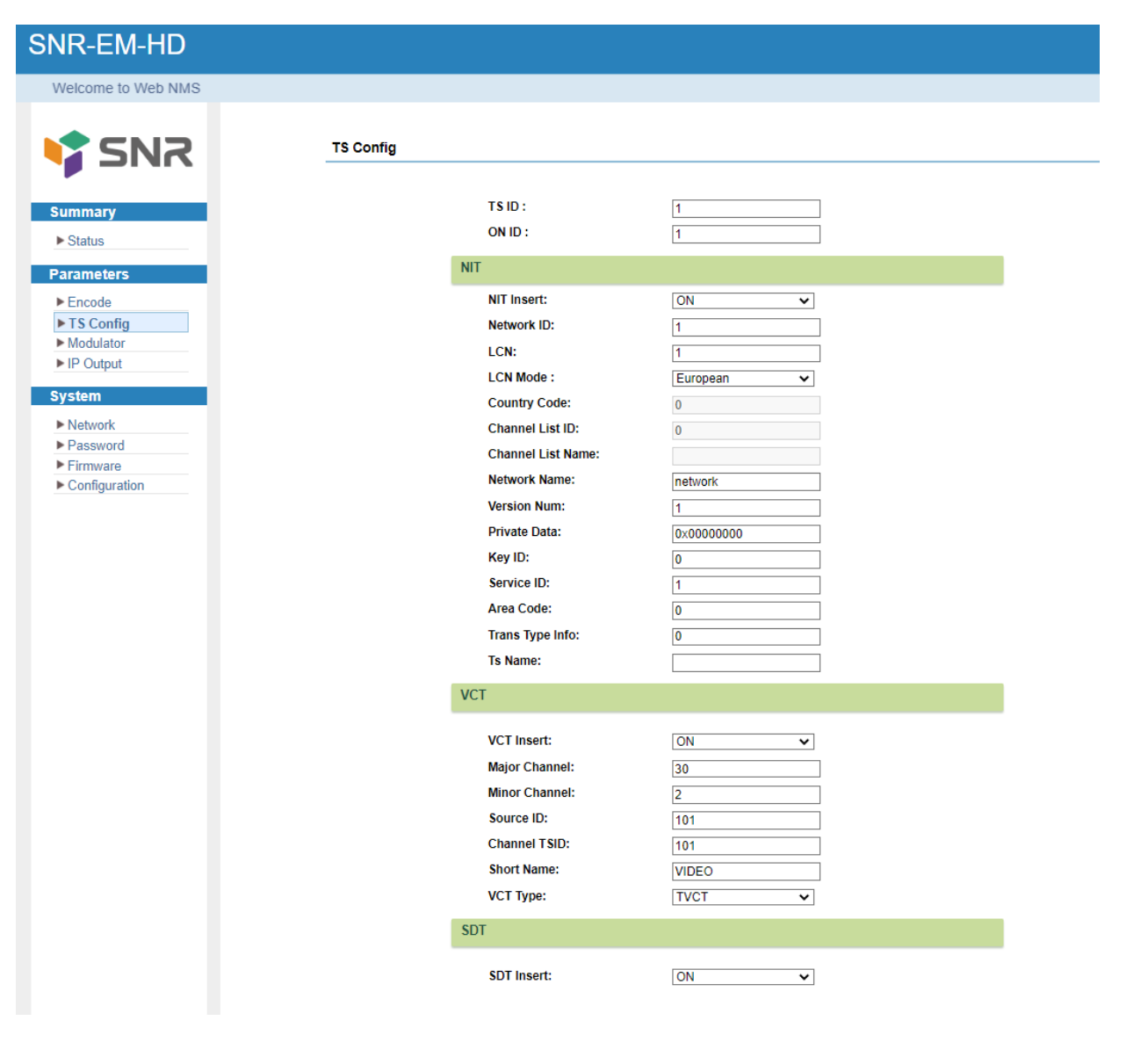

Parameters Modulator — параметры настройки модулятора, DVB–C или DVB–T, (зависит от прошивки устройства) на интерфейсе RF Out *DVB–C* 

| подл. Подп<br>(НАГ» |                                   |                                                                              |                                                                                                    | Get | Apply |
|---------------------|-----------------------------------|------------------------------------------------------------------------------|----------------------------------------------------------------------------------------------------|-----|-------|
| ись и дата          |                                   | RF Enable:<br>Freq:<br>Level:<br>Symbol Rate:<br>Standard:<br>Constellation: | S0N         ▼           569.000         (100 - 1000)MHz           -5         (-205)dBm           5.057         (3 - 7)Msps           J.83A         ▼           54GAM         ▼ |     |       |
| B3aM.               | Summary<br>▶ Status<br>Parameters | Modulate Type<br>Modulate:<br>Parameter                                      | [DVBC V]                                                                                                    |     | Apply |
| инв. №              | ome to Web NMS Page               | Modulator                                                                    |                                                                                                    |     |       |

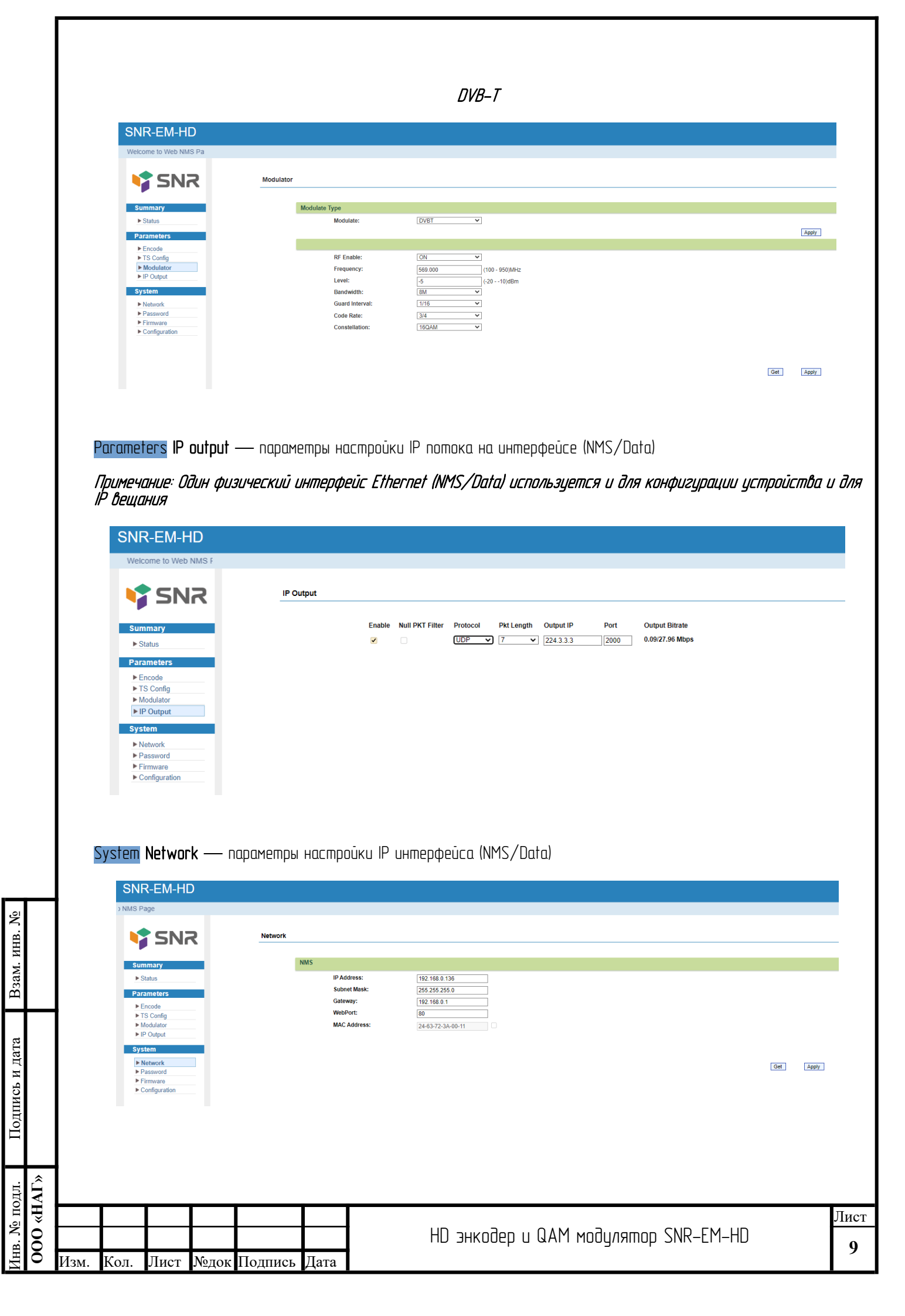

|             |      |                                                   |                                                                      |                              |                                        | _                                                   |                                                                                                    |          |
|-------------|------|---------------------------------------------------|----------------------------------------------------------------------|------------------------------|----------------------------------------|-----------------------------------------------------|----------------------------------------------------------------------------------------------------|----------|
|             |      | system<br>SNI                                     | Passwo<br>R- <u>EM-H</u>                                             | ord —                        | смена пар                              | юля до                                              | ступа к Web интерфеису устроиства                                                                                                    |          |
|             |      | Welcom                                            | ne to Web NM                                                         | s Pagi                       | Passwor                                | d                                                   |                                                                                                    | _        |
|             |      | Sur<br>Par<br>Par                                 | mmary<br>Status<br>ameters<br>Encode<br>FS Config<br>Modulator       | _                            |                                        | Modify the                                          | e Username and Password required to login into the web interface of the device. The default login and password is "admin".  Current User Name:  New User Name:                                                                                                    |          |
|             |      | Sys<br>Fi<br>Fi<br>Fi                             | P Output<br>stem<br>Network<br>Password<br>Firmware<br>Configuration |                              |                                        |                                                     | New Password:                                                                                                    |          |
|             |      | System                                            | Firmwa                                                               | <b>nogger</b>                | обновлени                              | - 1900 mu<br>6 1900 mu                              | мена программного обеспечения устройства. Возможна замена программ<br>DVB_C (истановлено по имолчанию) на стандарт DVB_T                                                                                                    | HOS      |
|             |      | SNF                                               | R-EM-HI                                                              |                              | JÆKUU LINU                             | ioupinu                                             | טיט-נ נקנווומהטטאבהט ווט קיוטאיאמהטאן המ נווומהטמטווו טיט-ו                                                                                                    |          |
|             |      | Sun<br>Para                                       | Inmary<br>tatus                                                      | २                            | Firmware                               | Warning:<br>1. Update<br>2. The upd<br>3. After the | the firmware in order to improve the functionality of the device. Please make sure to use the correct firmware file.<br>Jate process may take some time, please do not turn off the power during the upgrade.<br>Jupgrade has completed, please manually reboot the evice. |          |
|             |      | ► E<br>► T<br>► N<br>► IF<br>Sys                  | ncode<br>S Config<br>Iodulator<br>P Output<br>tem<br>Ietwork         |                              |                                        | Выберите                                            | файл) Файл не зыбран<br>(Цудгай                                                                                                    | 3        |
|             |      | System                                            | irmware<br>configuration                                             | ation –                      | — в данної                             | м меню                                              | можно сохранить / восстановить / установить заводские настройки ,                                                                                                    | /        |
|             |      | Примечи<br>Сохране                                | ание: Ви<br>ание: Ви<br>ания на                                      | се внес<br>Се внес<br>Строек | сенные изм<br>Сенные изм<br>Спосле пер | енения<br>Сезагру                                   | , оцши конфигуриции.<br>В процессе работы с устройством не сохраняются автоматически. Для<br>изки устройства необходимо их предварительно сохранить в данном раз                                                                                                    | ,<br>дел |
|             |      | SNR                                               | -EM-HD                                                               | IS                           |                                        |                                                     |                                                                                                    |          |
|             |      | Sumr<br>▶ Sta                                     | nary<br>tus                                                          | 2                            | Configuration                          | Save                                                | Restore Factory Set Backup Load                                                                                                    |          |
|             |      | Paran<br>> Env<br>> TS<br>> Mo<br>> IP (<br>Syste | neters<br>code<br>Config<br>dulator<br>Dutput                        |                              | F                                      | Please save your                                    | configuration so that it persists after a reboot. Otherwise all changes will be lost.                                                                                                    | /e       |
|             | 1    | ► Nel<br>► Pa:<br>► Firr<br>► Co                  | twork<br>ssword<br>nware<br>nfiguration                              | ]                            |                                        |                                                     |                                                                                                    |          |
|             |      |                                                   |                                                                      |                              |                                        |                                                     |                                                                                                    |          |
| $A\Gamma$ » |      |                                                   |                                                                      |                              |                                        |                                                     |                                                                                                    |          |
| H» 00       |      |                                                   |                                                                      |                              |                                        |                                                     | HD энкодер и QAM модулятор SNR–EM–HD                                                                                                    | Ли<br>1  |
| 0           | Изм. | Кол.                                              | Лист                                                                 | №док                         | Подпись                                | Дата                                                |                                                                                                    | 1 1      |

# 5. Описание интерфейса пользователя для конфигурирования устройства с передней панели

ЖК—дисплей — отображает выбранное меню и настройки параметров. Подсветка дисплея включается при подаче питания.

Светодиодные индикаторы указывают на рабочее состояние (зеленый / красный):

- Вкл загорается при подключении источника питания.
- Авария загорается при возникновении ошибки, например, при потере источника сигнала.
- Блок. блокирцет кнопки для исключения случайного нажатия
- Меню вызывает меню или позволяет верниться в меню из подменю
- Ок используйте эту кнопку для входа в подменю или сохранения новой настройки после настройки; нажмите ее, чтобы начать корректировку значений определенных элементов, когда соответствующие символы подчеркивания будут мигать с помощью кнопок Вверх и Вниз.

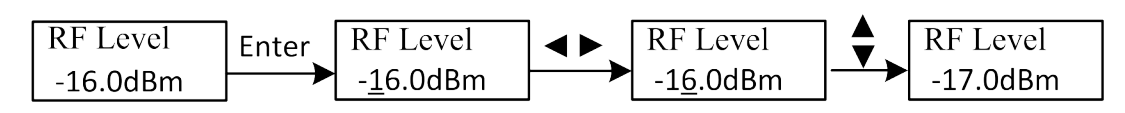

• Кнопки Влево/Вправо/Вверх/Вниз — используйте эти кнопки для перелистывания страниц экрана, перемещения целевых элементов, или изменения настроек параметров

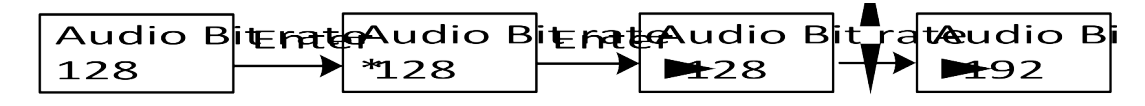

| B3aM. NHB. Nº             |      |      |      |      |         |      |                                           |                   |
|---------------------------|------|------|------|------|---------|------|-------------------------------------------|-------------------|
| подпись и дата            |      |      |      |      |         |      |                                           |                   |
| ИНВ. № ПОДЛ.<br>ООО «НАГ» | Изм. | Кол. | Лист | №док | Подпись | Дата | л<br>НD энкодер и QAM модулятор SNR–EM–HD | <u>Іист</u><br>11 |

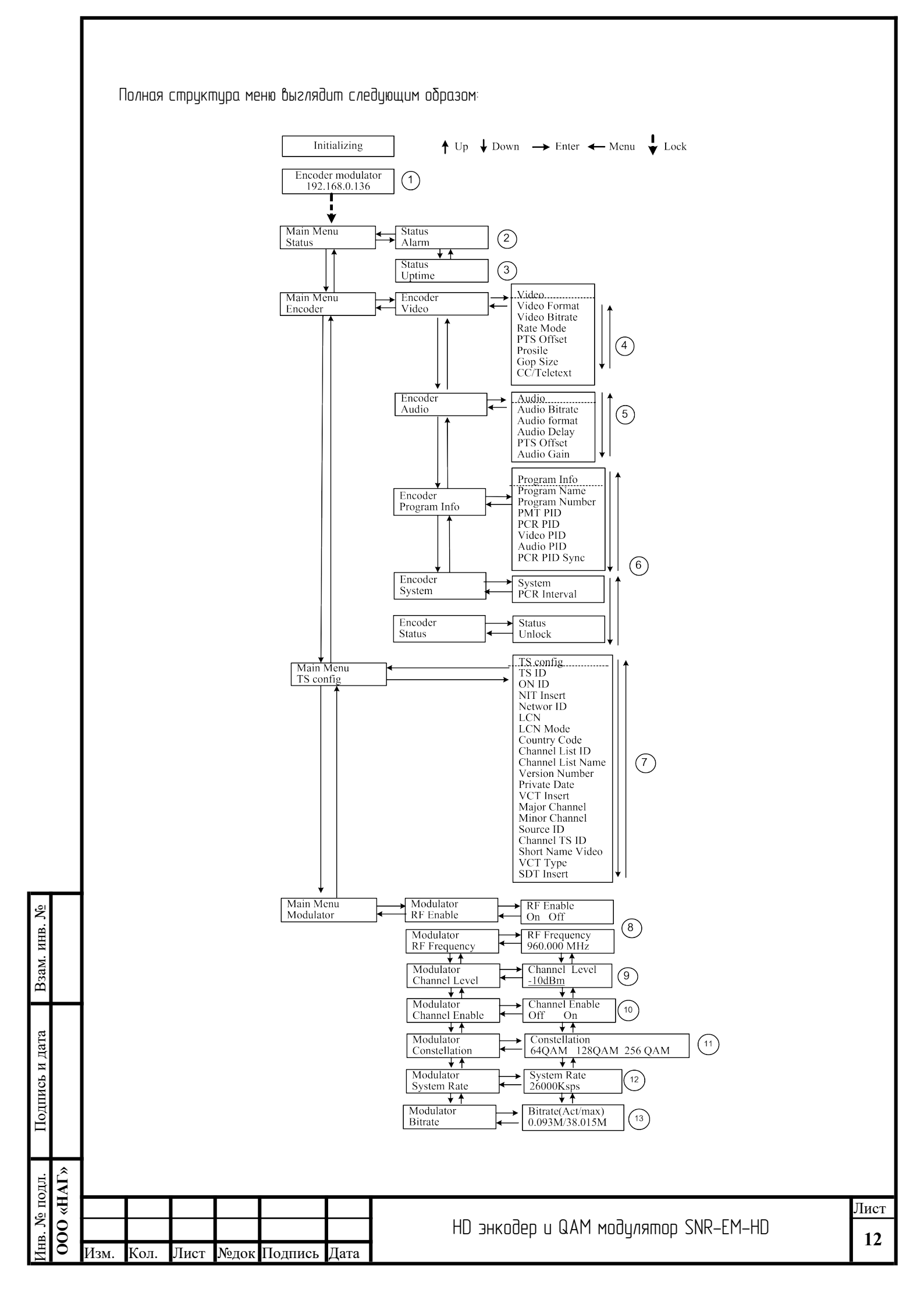

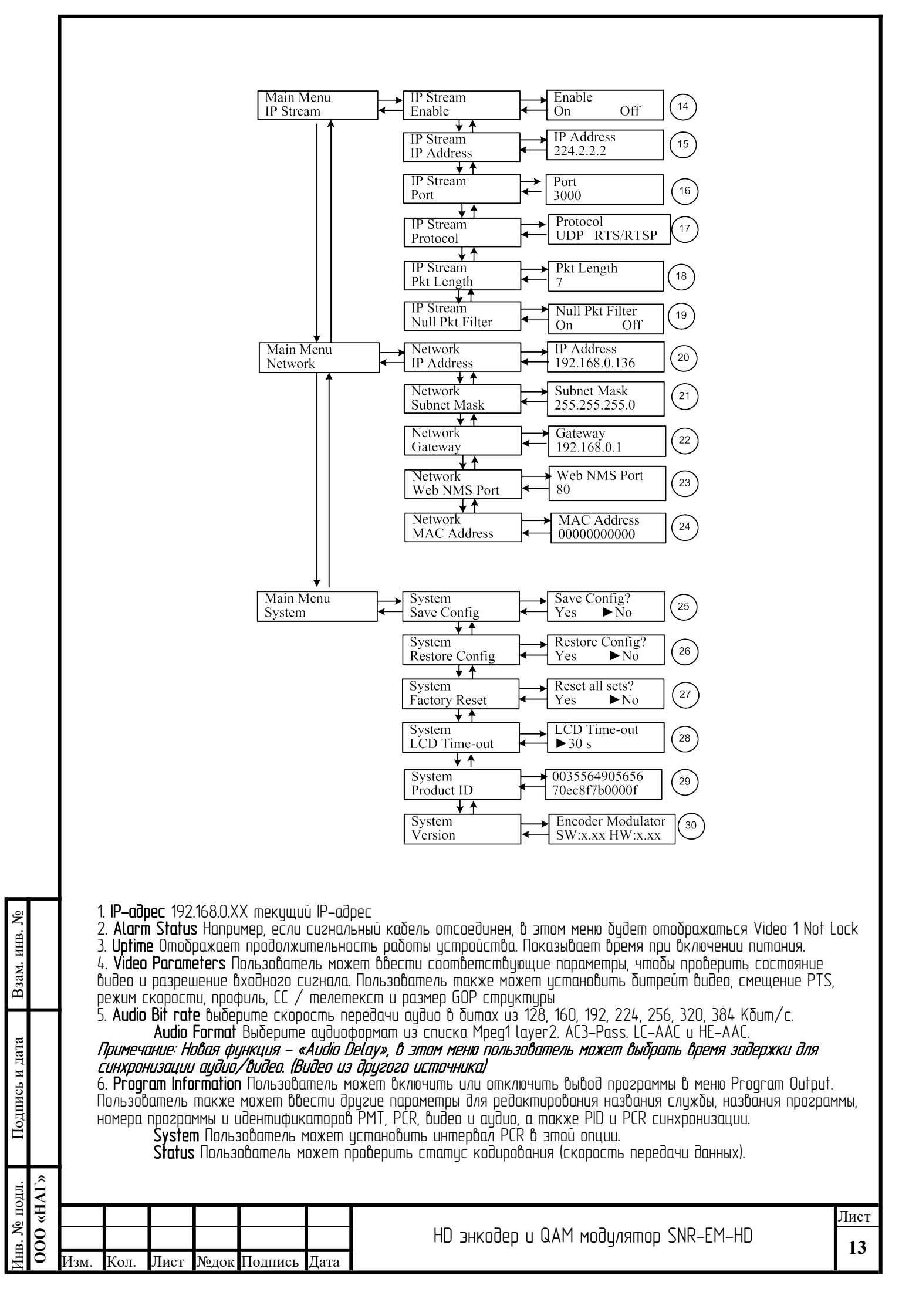

7. **TS Config** В этом меню пользователь может установить идентификатор TS, включить идентификатор NIT Insert, режим LCN и VCT

8. **RF Frequency** Отрегулируйте ее в указанном (DVB-C / DVB-T)/Установите ее в соответствии с ситуацией в вашем регионе или обратитесь в местные службы.

9. Channel Level Отрегулируйте его в диапазоне от -20 до -5 дБм.

10. **Оп / Off** Пользователь может выбрать, включать или выключать радиочастотный сигнал в этом меню.

11. Constellation Пользователь может выбрать 64 QAM, 128QAM, 256QAM в этом меню.

12. Symbol rate Измените скорость передачи символов, нажав клавиши вправо/влево и вверх/ вниз, и

подтвердите нажатием клавиши блокировки. (регулируется от 5.000 до 7.000Мс/с)

13. Bit Rate Пользователь может указать текущую скорость модуляции и максимальную скорость передачи данных.

14. — 24. Пожалуйста, обратитесь к главе 4 для получения подробной информации.

25. Save Config Да/Нет – для сохранения/отмены настройки.

26. **Restore Config** Да/Нет – загружать/не загружать сохраненную конфигурацию.

27. Factory Set Да/Нет – выбрать/не выбирать заводскию конфигурацию по умолчанию.

28. LCD Time out время, в течение которого ЖК-дисплей будет выключаться. Выберите 5, 10, 45, 60, 90 или 120 секунд.

29. **Product ID** Пользователь может просмотреть серийный номер этого устройства. Он доступен только для чтения и уникален

30. Version Отображает информацию о версии этого устройства.

Encoder Modulator: название устроиства;

SW: номер версии программного обеспечения;

НW: номер версии аппаратного обеспечения.

Пользователь также может нажать ENTER еще раз, чтобы просмотреть время работы этого устройства.

## 6. Инструкции по технике безопасности

Во избежание возгорания или поражения электрическим током не подвергайте устройство воздействию дождя или влаги.

На устройство подается напряжение 12 В постоянного тока. Напряжение питания не должно превышать рекомендованного, в противном случае это может привести к непоправимому повреждению устройства и аннулированию гарантии. Следовательно:

- Не заменяйте источник питания напряжением более 12 В постоянного тока.
- Не подключайте устройство к источнику питания, если шнур питания поврежден.
- Не подключайте йстройство к электросети, пока все кабели не будут подключены правильно.

Не перерезайте йнур.

ΓŇ

Избегайте размещения устройства рядом с элементами центрального отопления и в местах с повышенной влажностью.

Не закрывайте вентиляционные отверстия устройства.

Если устройство долгое время хранился на холоде, перед подключением к электросети подержите его в теплом помещении не менее 2 часов.

| D3                |               |      |      |      |      |         |      |                                      |            |
|-------------------|---------------|------|------|------|------|---------|------|--------------------------------------|------------|
| подшись и дата    |               |      |      |      |      |         |      |                                      |            |
| VIHB. JV9 IIOUJI. | AL»           |      |      |      |      |         |      |                                      |            |
|                   | H» 000        |      |      |      |      |         |      | HD энкодер и QAM модулятор SNR–EM–HD | Лист<br>14 |
|                   | $\overline{}$ | Изм. | Кол. | Лист | №док | Подпись | Дата |                                      |            |